## POUR OBTENIR UN PLAN CADASTRAL

Allez sur votre moteur de recherche « Google » et tapez « cadastre.gouv.fr »

Recherchez soit « par adresse » soit « par numéro de parcelle » cliquez sur l'un des deux

| U LU M         | ttps://www.bing.com/search/q=cadastre.gouvectorm=                                                                                                    | ANNTHUIS/reng = / 2absobareuo4c4cb66601/ eaa428e4264pc=1                                                                                           |                                                       | A" 12 11         |
|----------------|----------------------------------------------------------------------------------------------------|----------------------------------------------------------------------------------------------------|-------------------------------------------------------|------------------|
| Microsoft Bing | Q cadastre.gouv                                                                                                    | 4 S 🧖                                                                                                    |                                                       | Connexion 27 😵 🚍 |
|                | Q TOUT (2) RECHERCHER COPILOT                                                                                                    | TRAVAUL IMAGES VIDĖOS CARTES ACTUALITĖS                                                                                                    | S 1 PLUS À PROPOS DES RÉSULTATS DE RECHERCHE 🕲 OUTILS |                  |
|                | Environ 66 100 résultats                                                                                                    |                                                                                                    |                                                       |                  |
|                | Cadastic goorf<br>https://www.cadastic goorf.<br><u>cadastic.gouv.fi</u><br>Li demine service WMS proposé par cadastic gourf permet dans Timage affichée d'interroger les<br>suscellar da ties behaven non en encendro la d'ifférence encoderatione. Deux elle de |                                                                                                    | Recherches associées pour cadastre.gouv               |                  |
|                |                                                                                                    |                                                                                                    | Q accés cadastre                                      |                  |
|                | Par Numéro De Parcelle<br>Recherche par références cadastrales. Pour                                                                                                    | rpcu<br>Le plan cadastral actuellement en vigueur                                                                                                  | Q cadastre gouv fr mon compte                         |                  |
|                | effectuer une recherche de plan par _                                                                                                    | reste consultable sur le site _                                                                                                    | Q cadastre gouv france                                |                  |
|                | Recherche par adresse<br>Cette loône vous invite à visualiser le<br>produit, avec possibilité de faire une                                                                                                    |                                                                                                    | Q cadastre gouv grat                                  |                  |
|                | Afficher uniquement les résultats de cadastre.ç                                                                                                    | gouv, fr                                                                                                    | Q cadastre data gouv fr gratuit                       |                  |
|                | Recherches associées                                                                                                    | х                                                                                                    |                                                       |                  |
|                | Q_ estimation bien immobilier gouv                                                                                                    | Q etat civil en ligne                                                                                                    |                                                       |                  |
|                | Q_ cadastre solaire                                                                                                    | Q, insee                                                                                                    | Q comment consulter un cadastre                       |                  |
|                | Q service-public.fr                                                                                                    | Q service public                                                                                                    | Q sig cadastre gouv                                   |                  |
|                | Cadastre.gouv.fr<br>https://www.cadastre.gouv.fr + scpc + recher<br>Recherche par références cadastra<br>Trouvez un plan cadastral en saisissant les référe<br>d'une commune. Yous pouvez aussi effectuer un                                                      | rcherParReferenceCada •<br>alles - Cadastre.gouv.fr<br>nocs cadastrales d'une parcelle, d'une feuille ou<br>recherche par adresse ou visuallaer le |                                                       |                  |
|                | cadastre.data.gouv.fr<br>https://cadastre.data.gouv.fr +                                                                                                    |                                                                                                    |                                                       |                  |
|                | Données cadastrales ouvertes   ca<br>Accédez aux données du plan cadastral français :<br>Consultez la carte, télécharorz les données et int                                                                                                    | dastre.data.gouv.fr<br>parcelles, sections, băti et éléments d'habillage.<br>éorez-les dans vos apolications ou formulaires.                       |                                                       |                  |

Remplir les champs puis cliquer sur « Rechercher » en bas

| 💲 🖗 🗖   9. aslastregouv-techerche x 😝 aslastregouvit x +                                                                                                    |       | -    | σ×          |  |  |
|----------------------------------------------------------------------------------------------------|-------|------|-------------|--|--|
| ← C                                                                                                    |       |      |             |  |  |
| cadashe.gouv.fr 🗉 ewalets 🗉 ewalets 🗉 ewaletere in ewaletere in ewaletere in ewaleterererererererererererererererererere                                                                                                    |       |      |             |  |  |
|                                                                                                    |       |      |             |  |  |
| Mon confirt         Recherche par références cadastrales           Kindland         Pour effectair une recherche de plan par références cadastrales, veuilles saint un ou plusieurs critiers.           Mid de parse         Pour effectair une recherche par adress. |       |      |             |  |  |
| Cette clone source     Cette clone vous invite à visualiser le produit,     verc possibilité de faire une édition graduite format A4 ou A3     Viste noise                                                                                                    |       |      |             |  |  |
| En savot pila sur les ases de inclarache proposés                                                                                                    |       |      |             |  |  |
| Pietere une receive concertos par adaresas de la parcelen     Pietere une recueire incertos par indefensos conductantes                                                                                                    |       |      |             |  |  |
| MA RECHRICH 🔊                                                                                                    |       |      |             |  |  |
| Vite. Commune<br>Code Posts<br>Departement<br>Departement                                                                                                    |       |      |             |  |  |
| Pur purcete<br>Printe<br>w: 600, 011 bits des sectors<br>************************************                                                                                                    |       |      |             |  |  |
| O Par fruille cadastrale                                                                                                    |       |      |             |  |  |
| Affcher 😥 vieleutats par page                                                                                                    |       |      |             |  |  |
| CITUREARE STRUCTURE CLiquez sur « Rechercher »                                                                                                    |       |      |             |  |  |
| 6022 Double Oblights & Frances Publics   Accessibilit on enforme                                                                                                    |       |      |             |  |  |
|                                                                                                    |       |      |             |  |  |
|                                                                                                    |       |      |             |  |  |
| # A D @ 🗃 🧿 🕮 🗃 👰 📲                                                                                                    | 스 턴 회 | 09:4 | 7<br>2025 🖵 |  |  |

Cliquez sur la parcelle surlignée en jaune

| -     |                                                                                                    |           |
|-------|----------------------------------------------------------------------------------------------------|-----------|
| 0     | https://www.cadastre.gouv.fr/scpc/rechercherParReferenceCadastrale.do                                                                                                    | · · · ·   |
|       | Accurel > Votre résultat > Votre résultat                                                                                                    |           |
| rs 🛞  | Designed a post votes apparatus                                                                                                    |           |
|       | Maria area recherché la recrete n° 000 d. 50 cm la commune subjete : MINITP/INJMENESTEP/I (20)                                                                                                    |           |
|       |                                                                                                    |           |
| ECTER | Vous pouvez visualiser le plan et eotier granutement des extrans<br>(tormat A4/A3) ou commander des feulles de plan (tormat A0).                                                                                                    |           |
| oublé | Is a 1-strange component & 1-faulte as formed sorteur                                                                                                    |           |
|       | If y a Treporter Contreportionility of Terrore of Information Processing<br>Terrore Contreportion (Information Processing) (Information Processing) (Information Procesing) |           |
|       | Comment est calculé le coût d'une commande ?                                                                                                    |           |
|       | De 1 à 2 sur 2 résultats correspondant à votre recherche.                                                                                                    |           |
|       | Voir (gratuit)                                                                                                    |           |
|       | Parcelle 05 - Faulle 000 AD 01 - MONTPON MENESTEROL (24700)                                                                                                    | gne iaune |
|       | Voir (gratuit) Acheter                                                                                                    | B         |
|       |                                                                                                    |           |
|       |                                                                                                    |           |
|       |                                                                                                    |           |
|       | MA RECHERCHE 🔊                                                                                                    |           |
|       |                                                                                                    |           |
|       | Vile, Commune IMONTPONAENESTEROL<br>al Famine, Paris                                                                                                    |           |
|       | Code Postal 24700 Biological Code Postal                                                                                                    |           |
|       | Département 24 - DORDOGNE v<br>es : Essovre, Céle-d'Dr                                                                                                    |           |
|       |                                                                                                    |           |
|       | • Par parcete                                                                                                    |           |
|       | Pretue Section N° de parceile 000 ind Liste des sections 50                                                                                                    |           |
|       | 491 (005, 011) 491 A, AD 499 (200, 1                                                                                                    |           |
|       |                                                                                                    |           |
|       | O Par feelle cadastrate 24                                                                                                    |           |
|       |                                                                                                    |           |
|       | Afficher 10 v résultats par page                                                                                                    |           |
|       |                                                                                                    |           |
|       | GREINITAUSER >RECHERCHER                                                                                                    |           |
|       | Préfiérer une récherche par adresse de la parcelle                                                                                                    |           |
|       |                                                                                                    |           |

Sur le côté cliquez sur « imprimer »

En bas cliquez sur « paramétrer l'impression en mode outils avancés »

puis sur « imprimer un extrait de plan »

|                              | 🗞 Commune : MONTPON-MENESTEROL (24) - Cadastre - Travail – Microsoft Edge 🗆 X                                                                                                    | - 0 X                                                      |          |
|------------------------------|----------------------------------------------------------------------------------------------------|------------------------------------------------------------|----------|
|                              | https://www.cadastre.goux.ff/scpc/afficherCarteParcelle.do?CSRF_TOKEN=R33A-X97C-916Q-688T-WS9I-PNZW-NZ64-36RJ&p=C2294000AD0050&f=C2294000AD01&dontSaveLastForwar.     A <sup>b</sup>                                                       | 🖂 😭 🙀 🚥 🧑                                                  |          |
| Cliquez<br>sur ><br>İmprimer | <complex-block><complex-block></complex-block></complex-block>                                                                                                    |                                                            |          |
|                              | Rosa voor proposos d'imprimer la sélector courante du plan proposé à l'écurt. Si voor soubuitic: personnalmer l'impression, moor voor imiters à passer en mode « outils avancés ».<br>> Paramèter l'impression en mode « outils avancés ». | Cliquez sur « paramétrer l'imp<br>en mode outils avancés » | pression |
|                              | 60002 Director Genesis Paravas Putripan   Anoneshthis rom tarforme<br>Fermer la tendre 🗙                                                                                                    |                                                            |          |
|                              |                                                                                                    | Puis cliquez sur « imprimer un<br>de plan »                | extrait  |
|                              |                                                                                                    |                                                            |          |

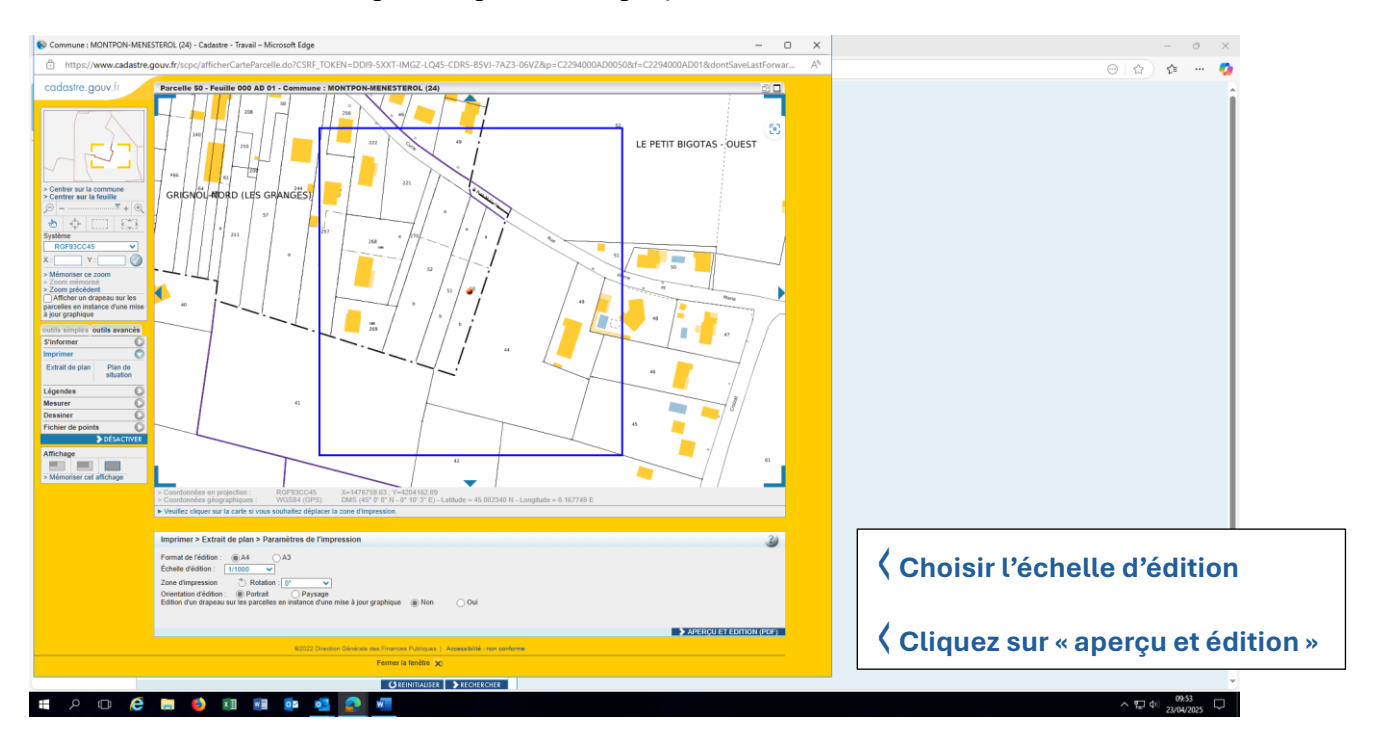

Choisir l'échelle d'édition puis cliquez sur « aperçu et édition »

## Votre plan s'ouvre en PDF

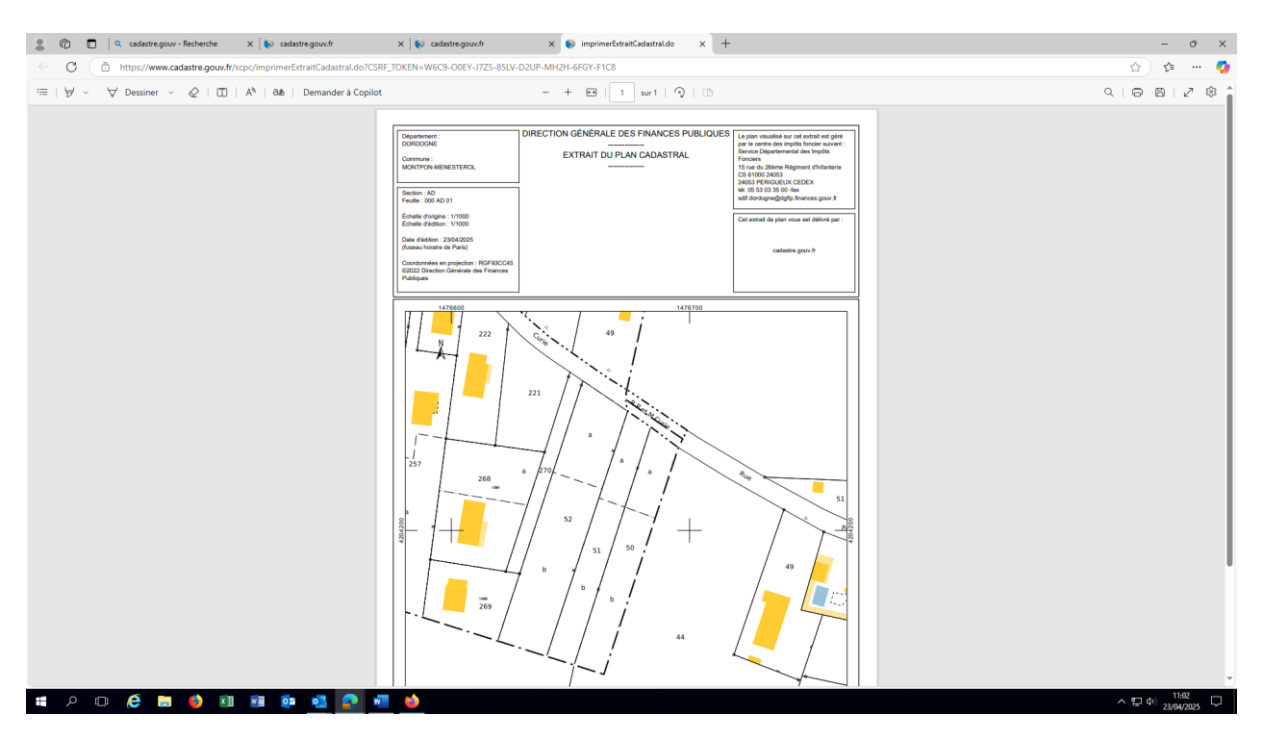